# NOKIA N80

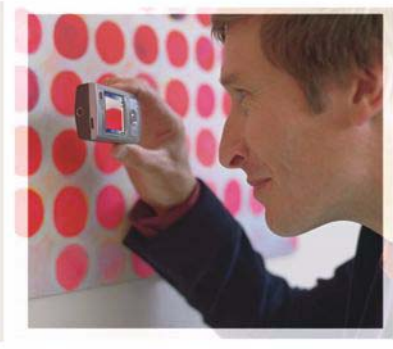

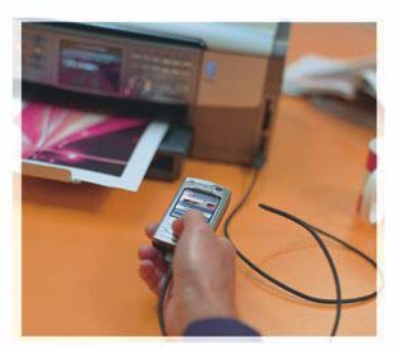

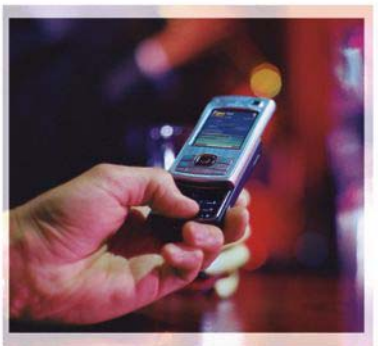

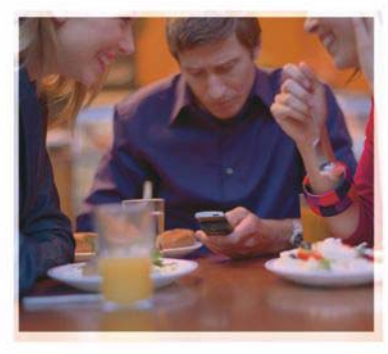

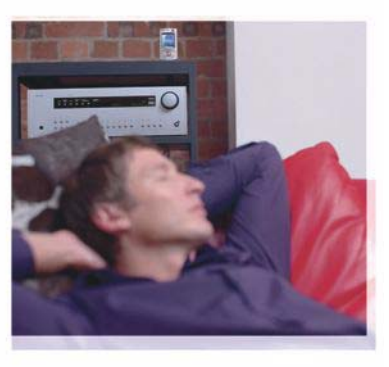

# Applications

Nokia N80-1 É dition Internet À PROPOS DES APPLICATIONS COMPLÉMENTAIRES POUR VOTRE NOKIA N80 Dans la mémoire de votre appareil et sur le CD-ROM fourni dans le coffret du produit, vous trouverez des applications complémentaires développées par Nokia et par des tiers.

#### EXCLUSION DE GARANTIE

Les applications de fournisseurs tiers fournies avec votre appareil peuvent avoir été créées par des personnes ou des entités qui ne sont pas affiliées à Nokia et être la propriété de ces personnes ou entités. Nokia ne détient pas de droits d'auteur ou de droits de propriété intellectuelle pour les applications de fournisseurs tiers. En tant que tel. Nokia ne peut en aucun cas être tenu responsable de toute assistance aux utilisateurs finaux, du fonctionnement de ces applications, ni des informations présentées dans les applications ou les documents. Nokia ne fournit aucune garantie concernant les applications de fournisseurs tiers. EN UTILISANT LES APPLICATIONS VOUS RECONNAISSEZ OUE LES APPLICATIONS SONT FOURNIES EN L'ÉTAT SANS GARANTIE DE QUELQUE NATURE QUE CE SOIT. EXPRESSE QU IMPLICITE, DANS LES LIMITES PRÉVUES PAR LA LOI EN VIGUEUR, VOUS RECONNAISSEZ ÉGALEMENT QUE NOKIA ET SES AFFILIÉS NE FONT AUCUNE DÉCLARATION ET NE DONNENT AUCUNE GARANTIE EXPRESSE OU IMPLICITE. Y COMPRIS, MAIS SANS S'Y LIMITER, LES GARANTIES DE PROPRIÉTÉ, DE QUALITÉ MARCHANDE OU D'ADÉOUATION À UN USAGE PARTICULIER OU LES GARANTIES QUE L'APPLICATION NE VIOLERA PAS LES BREVETS, DROITS D'AUTEUR, MARQUES COMMERCIALES OU AUTRES DROITS D'UN TIERS

#### © 2006 Nokia. Tous droits réservés.

Nokia, Nokia Connecting People, Nseries et N80 sont des marques commerciales ou des marques déposées de Nokia Corporation. Les autres noms de produits et de sociétés mentionnés dans ce document peuvent être des marques commerciales ou des noms de marques de leurs détenteurs respectifs.

Nokia applique une méthode de développement continu. Par conséquent, Nokia se réserve le droit d'apporter des changements et des améliorations à tout produit décrit dans ce document, sans aucun préavis. DANS LES LIMITES PRÉVUES PAR LA LOI EN VIGUEUR, NOKIA ET SES CONCÉDANTS DE LICENCE NE PEUVENT EN AUCUN CAS ÉTRE TENUS POUR RESPONSABLES DE TOUTE PERTE DE DONNÉES OU DE REVENU, AINSI QUE DE TOUT DOMMAGE PARTICULIER, INCIDENT, CONSÉCUTIF OU INDIRECT.

LE CONTENU DE CE DOCUMENT EST FOURNI "EN L'ÉTAT". À L'EXCEPTION DES LOIS OBLIGATOIRES APPLICABLES, AUCUNE GARANTIE SOUS QUELQUE FORME QUE CE SOIT, EXPLICITE OU IMPLICITE, Y COMPRIS, MAIS SANS SY'LIMITER, LES GARANTIES IMPLICITES D'APTITUDE À LA COMMERCIALISATION ET D'ADÉQUATION À UN USAGE PARTICULIER, N'EST ACCORDÉE QUANT À LA PRÉCISION, À LA FIABILITÉ OU AU CONTENU DU DOCUMENT. NOKIA SE RÉSERVE LE DROIT DE RÉVISER CE DOCUMENT OU DE LE RETIRER À N'IMPORTE QUEL MOMENT SANS PRÉAVIS.

La disponibilité des produits, des applications et des services pour ces produits peut varier en fonction des régions. Contactez votre revendeur Nokia le plus proche pour plus d'informations à ce sujet et pour connaître les langues disponibles.

Certaines opérations et fonctionnalités dépendent de la carte SIM et/ou du réseau, du MMS ou de la compatibilité des appareils et des formats de contenus pris en charge. Certains services sont sujets à une facturation distincte.

ÉDITION 4 FR, 9251929

# Sommaire

| Introduction<br>Services réseau<br>Support | <b>4</b><br>4<br>5 |
|--------------------------------------------|--------------------|
| Internet                                   | 6                  |
| Appels Internet                            | 6                  |
| Téléchargez!                               | 9                  |
| Mobile Search                              | 10                 |
| Connectivité                               | 11                 |
| Clavier sans fil Nokia                     | 11                 |
| Push to talk                               | 11                 |

| Bureau                                  | 17 |
|-----------------------------------------|----|
| Quickoffice                             |    |
| Adobe Reader                            | 19 |
| Outils                                  | 21 |
| Config                                  | 21 |
| Assistant WLAN                          | 23 |
| Pour votre PC                           | 24 |
| Serveur multimédia domestique           | 24 |
| Nokia Lifeblog                          |    |
| Nokia PC Suite                          |    |
| Adobe Photoshop Album Starter Edition . |    |

# Introduction

Numéro de modèle : Nokia N80-1

Appelé ci-après Nokia N80.

Votre Nokia N80 est un appareil multimédia intelligent et puissant. Plusieurs applications fournies par Nokia et par divers développeurs tiers vous permettent de profiter de tous les avantages de votre Nokia N80.

Certaines applications se trouvent sur la mémoire de l'appareil et d'autres sur le CD-ROM fourni dans le coffret de vente.

Pour utiliser certaines applications, vous devez accepter les conditions de licence qui s'y rattachent.

Reportez-vous au manuel d'utilisation pour obtenir d'autres informations importantes concernant votre appareil.

Vous devez installer les applications qui se trouvent sur le CD-ROM sur un PC compatible avant de pouvoir les utiliser.

La protection des droits de propriété intellectuelle peut empêcher la copie, la modification, le transfert ou la cession de certains contenus (musique, images, sonneries, etc.).

Il se peut que votre appareil contienne des signets et des liens préinstallés pointant vers des sites fournis par des tiers. Vous pouvez également accéder à des sites fournis par des tiers via votre appareil. Les sites fournis par des tiers ne sont pas affiliés à Nokia, et Nokia n'assume aucune responsabilité concernant ces sites. Si vous décidez d'accéder à ces sites, vous devez prendre des précautions en matière de sécurité et de contenu.

## Services réseau

Pour pouvoir utiliser le téléphone, vous devez disposer de services fournis par un opérateur de téléphonie mobile. De nombreuses fonctions nécessitent des fonctions réseau particulières. Ces fonctions réseau ne seront pas forcément disponibles sur tous les réseaux ; pour d'autres réseaux vous devrez peut-être passer des accords spécifiques avec votre prestataire de services pour pouvoir utiliser les services réseau. Votre prestataire de services peut vous fournir des instructions et vous indiquer les coûts qui s'appliqueront. Certains réseaux peuvent présenter des restrictions qui affecteront la manière dont vous utiliserez les services réseau. Par exemple, certains réseaux ne prennent pas en charge tous les caractères et services spécifiques à une langue.

Votre prestataire de services peut avoir demandé la désactivation ou la non-activation de certaines fonctions sur votre appareil. Si tel est le cas, ces fonctions n'apparaîtront pas dans le menu de votre appareil. Votre appareil peut également disposer d'une configuration spéciale impliquant par exemple des changements dans le nom des menus, l'ordre dans lequel ils sont disposés, et leurs icônes. Contactez votre prestataire de services pour plus d'informations.

## Support

Les applications fournies par des développeurs de logiciels tiers sont prises en charge par ces derniers. Si vous rencontrez de problèmes avec une application, consultez le support sur le site Web correspondant. Voir la liste des liens Internet à la fin de chaque description d'application dans ce manuel.

# lnternet

### **Appels Internet**

Grâce au service d'appels Internet (service réseau), vous pouvez émettre et recevoir des appels sur Internet.

Pour émettre ou recevoir un appel Internet, votre appareil doit être connecté à un service d'appels Internet.

Appuyez sur 🚱 et sélectionnez Internet > Tél. Internet.

Pour vous connecter à un service d'appels Internet, votre appareil doit être dans la zone de couverture d'un réseau de connexion, tel qu'un point d'accès LAN sans fil.

Important : Activez toujours l'une des méthodes de cryptage disponibles pour améliorer la sécurité de votre connexion WiFi. L'utilisation du cryptage réduit le risque d'accès non autorisé à vos données.

Certaines législations, comme la législation française, imposent des restrictions concernant l'utilisation des réseaux WiFi. Pour plus d'informations, renseignez-vous auprès des autorités locales.

Les points d'accès disponibles peuvent varier en fonction du prestataire de services.

Pour vous connecter à un service d'appels Internet, choisissez un réseau de connexion disponible dans la liste et appuyez sur Sélect.. Les réseaux enregistrés, signalés par le symbole 🗼, apparaissent en premier dans la liste. Si vous désirez interrompre l'établissement de la connexion, sélectionnez Annuler.

Une fois que vous avez réussi à vous connecter à un service, vous pouvez enregistrer le réseau LAN sans fil utilisé en tant que point d'accès connu.

Sélectionnez **Options** et choisissez l'une des options suivantes :

**Connecter au service** – pour établir une connexion à un service lorsqu'un service d'appels Internet et un réseau de connexion adapté sont disponibles.

Déconnecter du service - pour mettre fin à une connexion à un service d'appels Internet.

Changer de service – pour choisir le service d'appels Internet pour les appels sortants, si l'appareil est connecté à plus d'un service. Cette option apparaît que si plusieurs services configurés sont disponibles.

**Configurer le service** – pour configurer des nouveaux services. Cette option n'apparaît que si certains services n'ont pas encore été configurés.

Enregistrer réseau – pour enregistrer le réseau auquel vous êtes actuellement connecté. Les réseaux enregistrés précédemment sont signalés par le symbole 🖈 dans la liste des réseaux de connexion. Cette option n'apparaît que si vous êtes connecté à un réseau LAN sans fil non enregistré.

Utiliser réseau masqué – pour se connecter à un service d'appels Internet en utilisant un réseau LAN sans fil masqué.

Rafraîchir – pour rafraîchir manuellement la liste des réseaux de connexion. Utilisez cette option si votre réseau LAN sans fil n'apparaît pas dans la liste. La liste est également rafraîchie automatiquement toutes les 15 secondes.

Paramètres - pour modifier les paramètres.

Quitter - pour fermer l'application.

Les options disponibles peuvent varier.

Votre appareil ne peut être connecté qu'à un seul point d'accès LAN sans fil à la fois. Si vous utilisez deux services d'appels Internet (ou plus) qui utilisent le même point d'accès, il se peut que votre appareil se connecte à plusieurs services en même temps. Le service utilisé pour les appels Internet sortants apparaît dans la liste des réseaux de connexion et peut être changé en sélectionnant **Changer de service**. Vous pouvez disposer d'un raccourci vers Tél. Internet en mode veille actif ou vous pouvez l'ajouter à cet endroit. En utilisant le raccourci, vous pouvez vous enregistrer manuellement, si un service d'appels Internet et un point d'accès sont disponibles. Si vous êtes déjà connecté à un service d'appels Internet, l'appareil vous demande si vous souhaitez vous déconnecter de ce service.

Pour émettre un appel Internet depuis le mode veille, entrez le numéro de téléphone ou l'adresse Internet et appuyez sur L. Pour basculer entre la saisie de chiffres et la saisie de lettres, maintenez la touche # enfoncée. Pour interrompre l'appel, appuyez sur racture de la constante de la constante

Vous pouvez également émettre un appel Internet depuis Contacts et Journal. Pour émettre un appel depuis Contacts, appuyez sur *G* et sélectionnez Contacts, faites défiler jusqu'au contact souhaité et sélectionnez Options > Appel internet. Pour émettre un appel depuis Journal, appuyez sur *G* et sélectionnez Perso > Journal > Dern. appels et Appels en abs., Appels reçus ou N° composés, puis faites défiler jusqu'au contact souhaité et sélectionnez Options > Appeler > Appel internet.

Si Appel internet est configuré comme étant le type d'appel préféré, et si votre appareil est connecté à un

service d'appels Internet, les appels émis sont par défaut des appels Internet.

Votre appareil prend en charge les appels vocaux via Internet (appels Internet). Pour émettre un appel d'urgence, votre appareil utilise en priorité les réseaux cellulaires. Si l'appel d'urgence via les réseaux cellulaires échoue, il tente alors de l'émettre via votre fournisseur. d'appels Internet. La téléphonie cellulaire étant une technologie bien établie, utilisez si possible les réseaux cellulaires pour émettre les appels d'urgence. Si une couverture réseau cellulaire est disponible, assurez-vous que votre téléphone cellulaire est sous tension et prêt à émettre des appels avant de tenter d'émettre un appel d'urgence. La capacité à émettre un appel d'urgence en utilisant la téléphonie via Internet dépend de la disponibilité d'un réseau WiFi et de l'implémentation, par votre fournisseur d'appels Internet, de capacités d'appels d'urgence. Contactez votre fournisseur d'appels Internet pour vérifier les capacités d'appels d'urgence via Internet.

#### Paramètres

Pour voir les paramètres des services d'appels Internet, appuyez sur *G* et sélectionnez Internet > Tél. Internet > Paramètres.

Pour afficher ou choisir le type d'appel préféré pour les appels sortants, sélectionnez Options > Changer > Type d'appel favori > Cellulaire ou Appel internet. Pour ouvrir la vue des paramètres du service sélectionné, sélectionnez **Options > Ouvrir**.

Les options disponibles peuvent varier.

#### Paramètres du service

Appuyez sur 🚱 et sélectionnez Internet > Tél. Internet > Options > Paramètres > Param.: .

Pour voir les paramètres du service, sélectionnez Type connexion et choisissez l'une des options suivantes :

Automatique – pour une connexion automatique au service d'appels Internet. Lorsqu'un réseau connu est trouvé, l'appareil se connecte automatiquement au service d'appels Internet.

Manuelle – pour une connexion manuelle au service d'appels Internet.

Si vous utilisez le type d'identification automatique pour réseaux LAN sans fil, l'appareil recherche périodiquement des réseaux LAN sans fil, ce qui sollicite plus la batterie et réduit la durée de vie de celle-ci.

Sélectionnez Rés. conn. enreg. pour voir les réseaux de connexion reconnus par le service d'appels Internet. Ces réseaux sont utilisés pour l'identification automatique et sont signalés par le symbole 🖈 dans la liste des réseaux de connexion.

Sélectionnez Modifier param. service pour ouvrir les paramètres spécifiques au service. Cette option n'est disponible que si une extension logicielle spécifique au service a été installée sur l'appareil.

#### Réseaux de connexion enregistrés

Pour afficher ou supprimer les réseaux de connexion que vous avez enregistrés pour un service d'appels Internet, appuyez sur c et sélectionnez Internet > Tél. Internet > Paramètres > Param.: > Rés. conn. enreg.

Sélectionnez Options > Supprimer pour supprimer un réseau de connexion du service.

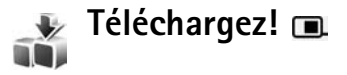

Avec Téléchargez!, vous pouvez découvrir, prévisualiser, acheter, télécharger et mettre à niveau les contenus, les services et les applications fonctionnant avec votre Nokia N80. Jeux, sonneries, papiers peints, applications et beaucoup d'autres choses sont facilement accessibles. Les éléments sont classés sous des catalogues et des dossiers fournis par différents prestataires de services. Le contenu disponible dépend de votre prestataire de services.

Appuyez sur S et sélectionnez Internet > Téléchargez!

Téléchargez! utilise vos services réseau pour accéder au contenu du catalogue le plus actualisé. Pour plus d'informations concernant les éléments supplémentaires disponibles via Téléchargez!, contactez votre prestataire de services, ou le fournisseur ou le fabricant de l'élément.

Téléchargez! reçoit des mises à jour constantes et vous propose les derniers contenus que votre prestataire de services met à disposition pour votre appareil. Pour mettre à jour manuellement le contenu dans Téléchargez!, sélectionnez Options > Actualiser la liste.

Pour masquer un dossier ou un catalogue de la liste, par exemple pour n'afficher que les éléments que vous utilisez fréquemment, sélectionnez **Options > Masquer**. Pour afficher à nouveau tous les éléments masqués, sélectionnez **Options > Afficher tout**.

Pour acheter l'élément sélectionné dans la vue principale, dans un dossier ou dans un catalogue, sélectionnez **Options > Acheter**. Un sous-menu s'ouvre, dans lequel vous pouvez sélectionner la version de l'élément et afficher les informations relatives au prix. Les options disponibles dépendent du prestataire de services.

Pour télécharger un élément gratuit, sélectionnez Options > Obtenir.

#### Paramètres de Téléchargez!

L'application met à jour votre appareil avec le contenu le plus récent disponible chez votre prestataire de services et sur les autres canaux disponibles. Pour modifier les paramètres, sélectionnez **Options > Paramètres** et choisissez l'une des options suivantes :

Point d'accès – pour sélectionner le point d'accès à utiliser pour se connecter au serveur du prestataire de services et pour déterminer si l'appareil doit demander le point d'accès à chaque utilisation.

Ouverture automatique – pour ouvrir automatiquement le contenu ou l'application après le téléchargement, sélectionnez Oui.

Confirmation aperçu – pour télécharger automatiquement un aperçu du contenu ou de l'application, sélectionnez Non. Si vous souhaitez recevoir une demande de confirmation avant chaque téléchargement d'aperçu, sélectionnez Oui.

Confirmation d'achat – pour qu'il y ait une demande de confirmation avant l'achat d'un contenu ou d'une application, sélectionnez Oui. Pour lancer le processus d'achat directement après avoir sélectionné Acheter, sélectionnez Non.

Une fois tous les paramètres définis, sélectionnez Retour.

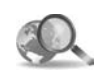

#### Mobile Search 🔳

L'application Mobile Search (recherche mobile) vous permet d'accéder aux moteurs de recherche et à des services locaux, des sites Web, des images et du contenu pour mobile. Vous pouvez utiliser l'application, par exemple, pour rechercher et appeler des restaurants ou des magasins locaux et utiliser la technologie de cartographie avancée qui vous guidera vers les lieux où ils sont situés.

#### **Utiliser Mobile Search**

Appuyez sur () et sélectionnez Internet > Recherche.

Lorsque vous ouvrez Mobile Search, une liste de catégories s'affiche. Sélectionnez une catégorie (par exemple, Images) et entrez votre texte dans le champ de recherche. Sélectionnez **Recherche**. Les résultats de la recherche s'affichent à l'écran.

#### Plus d'infos

Pour une aide complémentaire et des instructions sur l'application, sélectionnez **Options > Aide**.

Pour plus d'informations sur l'application, visitez également le site www.mobilesearch.nokia.com/.

# Connectivité

#### Clavier sans fil Nokia 🔳 0

Pour configurer un clavier sans fil Nokia ou un autre clavier sans fil compatible prenant en charge le mode Bluetooth Human Interface Devices (HID) et l'utiliser avec votre appareil, utilisez l'application Clavier sans fil. Ce clavier vous permet de saisir du texte confortablement, à l'aide d'un clavier QWERTY complet, pour des messages texte, des e-mails et des entrées d'agenda. Les claviers sont vendus séparément.

- Activez la connectivité Bluetooth sur votre appareil.
- 2 Allumez le clavier.
- 3 Appuyez sur 🚱 et sélectionnez Connectiv. > Clav. sans fil.
- 4 Sélectionnez Options > Chercher un clavier pour lancer la recherche d'appareils pour la connectivité Bluetooth.
- **5** Sélectionnez le clavier dans la liste et appuyez sur (•) pour lancer la connexion.
- 6 Pour lier le clavier à votre appareil, entrez un code d'authentification de votre choix (de 1 à 9 chiffres) sur l'appareil et entrez le même code d'authentification sur votre clavier.

Pour saisir les chiffres de votre code d'authentification. vous ne devez pas appuyer sur la touche Fn au préalable.

- 7 Si vous devez indiguer la disposition du clavier, sélectionnez-la dans une liste sur votre appareil.
- 8 Lorsque le nom du clavier s'affiche, son statut devient Clavier connecté et le voyant vert de votre clavier cliqnote lentement. le clavier est prêt à être utilisé.

Pour plus d'informations sur le mode de fonctionnement et la maintenance de votre clavier, consultez son manuel d'utilisation.

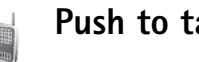

# Push to talk

La fonction Push-to-talk (PTT) (service réseau) est un service de voix sur IP mis en oeuvre sur un réseau GSM/ GPRS. Le service PTT fournit une communication vocale directe à l'aide d'une simple touche. Utilisez la fonction pour parler avec une seule personnes ou avec un groupe.

Avant de pouvoir utiliser le PTT, vous devez définir le point d'accès Push-to-talk et les paramètres Push-to-talk. Vous pouvez recevoir ces paramètres dans un message texte spécial envoyé par un prestataire de services offrant le

Push-to-talk. Vous pouvez également utiliser l'application Config. pour la configuration, si cette application est prise en charge par votre prestataire de services. Voir 'Config.', p. 21.

Appuyez sur 🕄 et sélectionnez Connectiv. > Options PTT.

Dans les communications Push-to-talk, une personne parle pendant que les autres écoutent à l'aide du hautparleur intégré. Chaque personne parle à tour de rôle. Étant donné qu'un seul membre du groupe peut parler à la fois, la durée du temps de parole par personne est généralement limitée à 30 secondes. Pour plus de détails sur la durée du temps de parole pour votre réseau, contactez votre prestataire de services.

Attention : Ne placez pas l'appareil près de l'oreille lorsque vous utilisez le haut-parleur car le volume risque d'être extrêmement fort.

Les appels téléphoniques sont prioritaires par rapport aux activités Push-to-talk.

#### Définir le point d'accès Push-to-talk

De nombreux prestataires de service requièrent que vous utilisiez un point d'accès Internet comme point d'accès par défaut. D'autres vous autorisent à utiliser un point d'accès WAP. Contactez votre prestataire de services pour plus d'informations. Si vous ne disposez pas d'une connexion WAP, vous devrez peut-être contacter votre prestataire de services pour lui demander de l'aide pour la première connexion ou consultez le site www.nokia.com/phonesettings.

#### Paramètres Push-to-talk

Appuyez sur 😯 et sélectionnez Connectiv. > Push-To-Talk > Options > Paramètres PTT.

Sélectionnez Paramètres utilisateur et entrez les informations suivantes :

Appels PTT entrants - sélectionnez Signaler si vous souhaitez voir une notification des appels entrants. Sélectionnez Acceptés si vous souhaitez que les appels PTT soient décrochés automatiquement. Sélectionnez Non autorisés si vous souhaitez que les appels PTT soient rejetés automatiquement.

Signal. appels PTT - Sélectionnez Définie par le mode si vous souhaitez que la signalisation de l'appel PTT entrant corresponde à celle de l'appel entrant définie dans le mode actif.

Sonn. dmde de rappel - sélectionnez une tonalité pour les demandes de rappel.

**Ouverture application** – indiquez si vous souhaitez vous connecter au service Push-to-talk lorsque vous allumez votre appareil.

Surnom par défaut – entrez votre surnom par défaut, qui sera affiché à l'attention des autres utilisateurs. Votre prestataire de services peut avoir désactivé la modification de cette option sur votre appareil.

Afficher mon adr. PTT - sélectionnez Pour appels privés, Pour appels de grpe, Pour tous les appels ou Jamais. Votre prestataire de services peut avoir désactivé certaines de ces options sur votre appareil.

Mon état de connexion – sélectionnez Affiché si vous souhaitez que votre état de connexion s'affiche ou Non affiché si vous souhaitez qu'il soit masqué.

Sélectionnez Param. de connexion et entrez les informations suivantes :

**Domaine** – entrez le nom de domaine obtenu auprès de votre prestataire de services.

Nom du point d'accès – entrez le nom du point d'accès Push-to-talk. Le nom du point d'accès est requis pour l'établissement d'une connexion au réseau GSM/GPRS.

Adresse du serveur – Entrez l'adresse IP ou le nom de domaine du serveur Push-to-talk, obtenu auprès de votre prestataire de services.

Nom d'utilisateur – entrez votre nom d'utilisateur obtenu auprès de votre prestataire de services.

Mot de passe – entrez un mot de passe, le cas échéant, pour établir une connexion de données. Le mot de passe est habituellement fourni par le prestataire de services et, souvent, il respecte la casse.

#### Se connecter au service Push-to-talk

Appuyez sur *S* et sélectionnez Connectiv. > Push-To-Talk. Push-to-talk se connecte automatiquement au service lorsqu'il est démarré.

Une fois la connexion réalisée, Push-to-talk se connecte automatiquement aux canaux actifs au moment où l'application a été fermée la fois précédente. Si la connexion échoue, l'appareil essaie automatiquement de se reconnecter jusqu'à ce que vous choisissiez de quitter Push-to-talk.

#### Quitter Push-to-talk

Appuyez sur **G** et sélectionnez **Connectiv.** > **Push-To-Talk** > **Options** > **Quitter. Désactiver Push-To-Talk après la fermeture de l'application?** s'affiche. Appuyez sur **Oui** pour vous déconnecter et fermer le service. Appuyez sur **Non** si vous souhaitez que l'application reste active en arrière-plan. Si plusieurs applications sont ouvertes et que vous souhaitez basculer de l'une à l'autre, maintenez la touche **G** enfoncée.

### Émettre un appel privé

#### Sélectionnez Options > Contacts PTT.

Sélectionnez le contact auquel vous souhaitez parler dans la liste, puis sélectionnez **Options** > **Appel privé**.

Maintenez la touche 🕒 appuyée pendant tout le temps où vous parlez. Lorsque vous avez terminé de parler, relâchez la touche 🕒.

Pour parler au contact dans d'autres vues en mode Push-To-Talk (par exemple, la vue des contacts), maintenez la touche — enfoncée. Pour passer un nouvel appel téléphonique, mettez fin à l'appel privé. Sélectionnez Déconnexion ou appuyez sur la touche **C**.

Conseil ! N'oubliez pas de tenir l'appareil face à vous pendant un appel Push-to-talk de façon à pouvoir visualiser l'écran. Parlez au niveau du microphone et ne couvrez pas le haut-parleur avec vos mains.

#### Répondre à un appel privé

Appuyez sur **u** pour démarrer un appel privé ou sur **u** pour rejeter l'appel.

Conseil ! Pour émettre un appel privé ou un appel de groupe depuis les contacts, sélectionnez Options > Options PTT > Créer un appel privé ou Créer un appel de groupe.

## Émettre un appel de groupe

Pour appeler un groupe, sélectionnez Options > Contacts PTT, marquez les contacts à appeler et sélectionnez Options > Passer appel grpe.

# Interroger l'état de connexion des autres

Pour interroger ou ne pas interroger l'état de connexion Push-to-talk des autres personnes, sélectionnez **Options** > **Contacts PTT**, sélectionnez le contact, puis **Options** > **Voir** état connexion ou Masquer état connex..

### Envoyer une demande de rappel

Dans Contacts PTT, faites défiler jusqu'au nom souhaité et sélectionnez Options > Envoyer dem. de rappel.

#### Répondre à une demande de rappel

Lorsqu'un correspondant vous envoie une demande de rappel, le message 1 nouvelle demande de rappel s'affiche en mode veille. Appuyez sur Afficher pour ouvrir Rappels reçus. Sélectionnez un contact, puis Options > Appel privé pour démarrer un appel privé.

#### Canaux

Vous pouvez vous joindre à des canaux publics préconfigurés. Les canaux publics sont ouverts à tous ceux qui connaissent l'URL correspondante.

Lorsque vous êtes connecté à un canal et que vous parlez, toutes les personnes qui ont rejoint le canal vous entendent. Un maximum de cinq canaux peuvent être activés en même temps. Lorsque plusieurs canaux sont actifs, utilisez Permuter pour basculer d'un canal à un autre.

#### Sélectionnez Options > Canaux PTT.

Pour vous connecter pour la première fois à un canal public préconfiguré, sélectionnez **Options** > **Nouveau canal** > **Ajouter canal existant.** Lorsque vous vous joignez à un canal préconfiguré, vous devez indiquer l'URL du canal.

#### Créer vos propres canaux

Pour créer un nouveau canal préconfiguré, sélectionnez Options > Nouveau canal > Créer un canal.

Vous pouvez créer vos propres canaux publics, choisir leur nom et inviter des participants. Ces participants peuvent en inviter d'autres sur le canal public.

Vous pouvez également définir des canaux privés. Seuls les utilisateurs invités par l'hôte sont autorisés à rejoindre et utiliser un canal privé. Pour chaque canal, définissez les informations suivantes : Nom du canal, Confidentialité du canal, Surnom dans ce canal et Imagette du canal (facultatif).

Une fois que la création du canal est terminée, un message vous demande d'envoyer des invitations. Les invitations à un canal sont des messages texte.

#### Parler dans un canal

Pour parler dans un canal une fois que vous êtes connecté au service Push-to-talk, appuyez sur **L**. Vous entendez un son indiquant que l'accès est accordé.

Continuez à maintenir la touche 🖵 enfoncée pendant tout le temps où vous parlez. Lorsque vous avez terminé de parler, relâchez la touche 🖕 .

Si vous essayez de répondre sur un canal en appuyant sur alors qu'un autre participant est en train de parler, Patientez s'affiche. Relâchez , attendez que l'autre personne ait terminé de parler et appuyez alors à nouveau sur . Vous pouvez également maintenir la touche enfoncée et attendre que Parlez s'affiche.

Lorsque vous parlez sur un canal, la première personne qui appuie sur **u** lorsque la personne qui parle s'arrête, est celle qui peut prendre la parole.

Lorsque vous avez terminé l'appel Push-to-talk, sélectionnez Déconnexion ou appuyez sur **C**.

Pour visualiser les personnes participant activement à un canal lorsqu'un appel sur le canal est actif, sélectionnez **Options > Membres actifs**.

Pour inviter de nouveaux participants à un canal lorsque vous êtes connecté à celui-ci ; sélectionnez **Options** > **Envoyer invitation** pour ouvrir l'écran d'invitation. Vous ne pouvez inviter de nouveaux participants que s'il s'agit d'un canal public, ou que si vous être l'hôte d'un canal privé. Les invitations à un canal sont des messages texte.

#### Répondre à une invitation sur un canal

Pour enregistrer une invitation reçue pour un canal, sélectionnez **Options** > **Enregistrer le canal PTT.** Le canal est ajouté à l'écran des canaux dans vos contacts PTT.

Une fois l'invitation au canal enregistrée, un message vous demande si vous souhaitez vous connecter au canal. Sélectionnez **Oui** pour ouvrir l'écran des sessions Push-to-talk. Votre appareil se connecte au service, si vous n'êtes pas déjà connecté.

Si vous rejetez ou supprimez une invitation, celle-ci est stockée dans vos messages reçus. Pour rejoindre le canal ultérieurement, ouvrez le message d'invitation et enregistrez l'invitation. Sélectionnez **Oui** dans la boîte de dialogue de connexion au canal.

#### Afficher le journal Push-to-talk

Appuyez sur 😯 et sélectionnez Connectiv. > Options PTT > Options > Journal PTT > Appels abs., Appels reçus et Appels passés.

Vous pouvez démarrer un appel privé depuis Journal PTT en appuyant sur **L**.

# **Bureau**

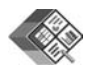

### Quickoffice 🔳

Pour utiliser l'application Quickoffice, appuyez sur 🚱 et sélectionnez Bureau > Quickoffice. Une liste des fichiers aux formats .doc, .xls et .ppt enregistrés sur votre appareil dans les dossiers et sous-dossiers C:\Data\Documents et E:\Documents de la carte mémoire, s'ouvre.

Pour ouvrir un fichier dans l'application correspondante, appuyez sur (). Pour trier les fichiers, sélectionnez Options > Trier les fichiers.

Pour ouvrir Quickword, Quickcell ou Quickpoint, appuyez sur () pour accéder à l'écran désiré.

#### Quickword

Grâce à Quickword, vous pouvez afficher des documents Microsoft Word sur l'écran de votre appareil. Quickword prend en charge les couleurs, la mise en gras, en italique et le soulignement.

Quickword prend en charge l'affichage des documents enregistrés au format .doc dans Microsoft Word 97 ou version supérieure. Les variantes ou caractéristiques des formats de fichier mentionnés ne sont pas toutes prises en charge.

Voir aussi 'Plus d'infos', p. 19 ;

#### Afficher des documents Word

Pour vous déplacer dans le document, utilisez la touche de défilement.

Pour rechercher un texte dans le document, sélectionnez Options > Rechercher.

Vous pouvez aussi sélectionner Options puis :

Aller à – Pour aller au début, à la position sélectionnée dans le document ou à la fin du document.

Zoom - Pour faire un zoom avant ou un zoom arrière.

**Début auto-défilement** -Pour lancer le défilement automatique du document. Pour arrêter le défilement, appuyez sur ().

#### Quickcell

Grâce à Quickcell, vous pouvez lire des documents Microsoft Excel sur l'écran de votre appareil. Quickcell prend en charge l'affichage des feuilles de calcul enregistrées au format .xls dans Microsoft Excel 97 ou version supérieure. Les variantes ou caractéristiques des formats de fichier mentionnés ne sont pas toutes prises en charge.

Voir aussi 'Plus d'infos', p. 19.

#### Afficher des feuilles de calcul

Pour vous déplacer dans la feuille de calcul, utilisez la touche de défilement.

Pour basculer entre plusieurs feuilles de calcul, sélectionnez Options > Panoramique.

Pour parcourir une feuille de calcul et y rechercher un texte dans une valeur ou une formule, sélectionnez Options > Chercher.

Pour changer la façon d'afficher la feuille de calcul, sélectionnez **Options**, puis :

Naviguer – Pour naviguer par blocs dans la feuille de calcul en cours. Un bloc correspond aux colonnes et aux lignes affichées dans un écran. Pour afficher les colonnes et les lignes, utilisez la touche de défilement pour sélectionner un bloc, puis OK.

Zoom - Pour faire un zoom avant ou un zoom arrière.

**Figer les volets** - Pour garder la ligne ou la colonne sélectionnée (ou les deux) visible tout en vous déplaçant dans la feuille de calcul.

Redimensionner - Pour ajuster la taille des colonnes et des lignes.

### Quickpoint

Grâce à Quickpoint, vous pouvez visualiser des présentations Microsoft PowerPoint sur l'écran de votre appareil.

**Quickpoint** prend en charge l'affichage des présentations créées au format .ppt dans Microsoft PowerPoint 2000, ou version supérieure. Les variantes ou caractéristiques des formats de fichier mentionnés ne sont pas toutes prises en charge.

Voir aussi 'Plus d'infos', p. 19.

#### Afficher des présentations

Pour vous déplacer entre les diapositives, le plan et les notes, appuyez sur  $\bigodot$  ou  $\bigodot.$ 

Pour passer à la diapositive suivante ou précédente dans la présentation, appuyez sur ) ou sur ).

Pour afficher la présentation en mode plein écran, sélectionnez Options > Plein écran.

Pour agrandir ou réduire l'affichage des éléments dans le plan de la présentation en mode plan, sélectionnez Options > Développer entrée.

### Plus d'infos

Si vous rencontrez des problèmes avec Quickword, Quickcell ou Quickpoint, visitez le site www.quickoffice.com pour plus d'informations. Vous pouvez également bénéficier du support technique en envoyant un e-mail à l'adresse supportS60@quickoffice.com.

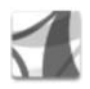

Adobe Reader

Grâce à cette application, vous pouvez lire des documents .pdf sur l'écran de votre appareil.

Cette application a été optimisée pour l'affichage du contenu des documents .pdf sur l'écran de téléphones et autres appareils mobiles et n'offre qu'un nombre limité de fonctionnalités par rapport aux versions PC.

Pour accéder aux documents et les ouvrir :

 Appuyez sur 
 Get sélectionnez Bureau > Adobe PDF. Utilisez Options > Chercher fichier pour parcourir et
 ouvrir les documents enregistrés dans la mémoire du téléphone et sur une carte mémoire compatible.

- Ouvrez une pièce jointe à un e-mail à partir des messages e-mail reçus (service réseau).
- Envoyez un document à l'aide de la connectivité Bluetooth vers votre dossier Msgs reçus dans Messagerie.
- Utilisez l'outil Gest. fich. pour parcourir et ouvrir des documents stockés dans la mémoire du téléphone ou sur la carte mémoire.
- Parcourez des pages Web. Veillez à ce que votre appareil soit doté d'un point d'accès Internet avant de commencer à naviguer. Pour plus d'informations sur les points d'accès, consultez le manuel d'utilisation de votre appareil.

#### Gérer les fichiers .pdf

Pour parcourir et gérer des fichiers .pdf, appuyez sur  ${}^{c}$  et sélectionnez Bureau > Adobe PDF. Vos fichiers récents sont repris sous forme de liste dans l'affichage des fichiers. Pour ouvrir un document, sélectionnez-le et appuyez sur  ${}^{\bullet}$ .

Vous pouvez aussi sélectionner Options puis :

Chercher fichier - Pour parcourir les fichiers .pdf dans la mémoire de l'appareil ou sur une carte mémoire compatible.

Paramètres - Pour modifier le niveau de zoom par défaut et le mode d'affichage des documents .pdf.

#### Afficher les fichiers .pdf

Lorsqu'un fichier .pdf est ouvert, sélectionnez Options puis :

Zoom – Pour faire un zoom avant, arrière ou choisir un pourcentage de zoom. Vous pouvez aussi redimensionner le document à la largeur de l'écran, ou afficher toute la page .pdf de façon à ce qu'elle remplisse l'écran.

Chercher - Pour rechercher un texte dans le document.

Afficher – Pour afficher le document en mode plein écran. Vous pouvez aussi faire pivoter le document .pdf de 90 degrés dans un sens ou dans l'autre.

Aller à - Pour vous déplacer vers une page donnée, la page suivante, la page précédente, la première ou la dernière page.

**Enregistrer** – Pour enregistrer le fichier dans la mémoire du téléphone ou sur une carte mémoire compatible.

Paramètres – Pour modifier le niveau de zoom par défaut et le mode d'affichage.

Détails - Pour afficher les propriétés du document .pdf.

### Plus d'infos

Pour plus d'informations, visitez le site <u>www.adobe.com</u>.

Pour émettre des questions, des suggestions et demander des informations concernant l'application, visitez le site d'Adobe Reader consacré au forum utilisateur de Symbian OS à l'adresse <u>http://adobe.com/support/forums/</u> main.html.

# **Outils**

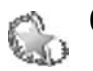

## Config. 🔳

**Config.** configure votre appareil pour les paramètres opérateur (MMS, GPRS et Internet mobile), e-mail, Push-To-Talk (service réseau) et partage vidéo (service vidéo) sur la base des informations de votre prestataire de services.

Pour utiliser ces services, il se peut que vous deviez contacter votre prestataire de services pour activer une connexion de données ou d'autres services.

Appuyez sur **\$** et sélectionnez **Outils** > **Config.**.

Sélectionnez l'élément du menu que vous souhaitez configurer pour votre appareil, puis appuyez sur  $\odot$ .

### E-mail

 Lorsque vous choisissez de configurer vos paramètres e-mail, Config. détecte votre prestataire de services disponible et vous demande de le confirmer. Sélectionnez OK ou faites défiler jusqu'à un autre prestataire de services et sélectionnez OK.

- **2** Sélectionnez votre prestataire de service e-mail dans la liste.
- **3** Sélectionnez le serveur d'e-mail sortant. Utilisez le serveur par défaut si vous n'êtes pas sûr(e).
- 4 Config. vous demande d'entrer votre adresse e-mail, votre nom d'utilisateur et votre mot de passe. Sélectionnez-les chacun à leur tour, puis sélectionnez Options > Modifier. Saisissez les détails, puis sélectionnez OK.
- 5 Sélectionnez Options > OK lorsque vous avez terminé.
- 6 Sélectionnez OK pour confirmer que vous souhaitez configurer la boîte aux lettres pour l'opérateur (prestataire de services) spécifié.
- 7 Sélectionnez OK.

### Push-to-talk (PTT)

1 Lorsque vous choisissez de configurer vos paramètres Push-To-Talk (Push-To-Talk) (service réseau), Config. détecte votre prestataire de services disponible et vous demande de le confirmer. Sélectionnez OK ou faites défiler jusqu'à un autre prestataire de services et sélectionnez OK.

- 2 Certains opérateurs (prestataires de services sans fil) exigent un nom d'utilisateur, un mot de passe et un surnom. Sélectionnez-les chacun à leur tour, puis sélectionnez Options > Modifier. Saisissez les détails, puis sélectionnez OK.
- 3 Sélectionnez Options > OK lorsque vous avez terminé.
- 4 Sélectionnez OK pour confirmer que vous souhaitez configurer le Push-To-Talk pour l'opérateur (prestataire de services sans fil) spécifié.

### Partage vidéo

- Lorsque vous choisissez de configurer vos paramètres de Partage vidéo (service réseau), Config. détecte votre prestataire de services disponible et vous demande de le confirmer. Sélectionnez OK ou faites défiler jusqu'à un autre prestataire de services et sélectionnez OK.
- 2 Certains opérateurs (prestataires de services sans fil) requièrent une adresse de partage vidéo, un nom d'utilisateur et un mot de passe. Sélectionnez-les chacun à leur tour, puis sélectionnez Options > Modifier. Saisissez les détails, puis sélectionnez OK.
- 3 Sélectionnez Options > OK lorsque vous avez terminé.
- 4 Sélectionnez OK pour confirmer que vous souhaitez configurer le partage vidéo pour l'opérateur (prestataire de services sans fil) spécifié.

5 Après avoir créé les paramètres de partage vidéo, Config. vous demande si vous souhaitez créer ou mettre à jour votre propre contact. Sélectionnez Oui ou Non.

## Opérateur

- 1 Lorsque vous choisissez de configurer vos paramètres d'opérateur (prestataire de services sans fil), Config. détecte votre prestataire de services disponible et vous demande de le confirmer. Sélectionnez OK ou faites défiler jusqu'à un autre prestataire de services et sélectionnez OK.
- 2 Sélectionnez OK pour confirmer que vous souhaitez configurer votre appareil pour l'opérateur (prestataire de services sans fil) spécifié.

## Plus d'infos

En cas de problèmes avec l'application **Config.,** consultez le site Web des paramètres des téléphones Nokia à l'adresse www.nokia.com/phonesettings.

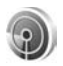

## Assistant WLAN 🔳

L'assistant WLAN vous aide à vous connecter à un LAN sans fil et gère vos connexions LAN sans fil.

L'assistant WLAN affiche l'état de vos connexions LAN sans fil en mode veille actif. Pour afficher les options disponibles, faites défiler jusqu'à la ligne affichant l'état et appuyez sur .

Si des résultats s'affichent pour la recherche de LAN sans fil, par exemple Réseau WLAN trouvé, sélectionnez l'état, l'option Commencer navig. Web, et choisissez le réseau pour créer un point d'accès Internet et lancer le navigateur Internet en utilisant ce point d'accès.

Si vous sélectionnez un réseau LAN sans fil sécurisé, vous êtes invité à entrer les codes d'authentification appropriés. Pour vous connecter à un réseau masqué, vous devez entrer le nom de réseau correct (identificateur de service masqué, SSID).

Si vous êtes connecté à un LAN sans fil, le nom du point d'accès Internet et l'indication connecté s'affichent. Pour lancer le navigateur Internet en utilisant ce point d'accès, sélectionnez l'état et l'option Continuer la navig. Web. Pour mettre fin à la connexion au LAN sans fil, sélectionnez l'état et l'option Déconnecter WLAN. Si la recherche de LAN sans fil est désactivée et que vous n'êtes connecté à aucun LAN sans fil, Recherche WLAN arrêtée s'affiche. Pour activer la recherche et lancer une recherche des LAN sans fil disponibles, sélectionnez l'état Recherche WLAN arrêtée.

Pour lancer une recherche des LAN sans fil disponibles, sélectionnez un état et l'option Chercher un WLAN. Pour désactiver la recherche de LAN sans fil, sélectionnez un état et l'option Arrêter recherche WLAN.

Pour accéder à l'assistant WLAN dans le menu, appuyez sur  $\{g\}$  et sélectionnez Internet > Outils > Assist. WLAN.

# **Pour votre PC**

## Serveur multimédia domestique ⊙

Important : Activez toujours l'une des méthodes de cryptage disponibles pour améliorer la sécurité de votre connexion LAN sans fil. L'utilisation du cryptage réduit le risque d'un accès non autorisé à vos données.

L'application Serveur multimédia domestique utilise l'architecture UPnP pour connecter des appareils compatibles par l'intermédiaire d'un réseau local (LAN) sans fil. L'architecture UPnP utilise les paramètres de sécurité de la connexion LAN sans fil.

Serveur multimédia domestique vous permet de gérer automatiquement un catalogue de musique, de photos et de vidéos sur votre PC compatible. Vous pouvez créer des playlists de musique personnalisées, des albums photo et des collections de films. Il vous permet également de transférer des fichiers multimédia compatibles vers votre appareil et de sauvegarder les fichiers de votre appareil sur votre PC. De plus, vous pouvez utiliser votre appareil comme une télécommande et afficher des fichiers multimédia à partir de l'appareil ou du PC vers un lecteur multimédia compatible connecté au réseau de votre domicile, tel qu'un poste de télévision ou une chaîne hifi.

# Installer Serveur multimédia domestique sur un PC

Installez l'application Serveur multimédia domestique sur votre PC compatible à partir du CD-ROM fourni dans le coffret de votre appareil. Serveur multimédia domestique requiert le système d'exploitation Microsoft Windows 2000 ou Windows XP. Si un pare-feu protège votre PC, vous devrez peut-être modifier les paramètres pour permettre au PC de fonctionner avec votre Nokia N80. Suivez les instructions d'installation qui s'affichent à l'écran.

#### Gérer vos fichiers multimédia

Pour conserver vos chansons, photos numériques et clips vidéo, placez vos fichiers sur votre PC compatible et ajoutez les fichiers ou les dossiers entiers à Serveur multimédia domestique.

Vous pouvez désigner les dossiers dans lesquels vous conservez vos fichiers multimédia compatibles sur votre PC

comme des dossiers à regarder. Lorsque vous placez de nouveaux fichiers multimédia dans les dossiers à regarder, Serveur multimédia domestique les ajoute à votre bibliothèque et les met à jour.

# Transférer des fichiers du PC vers votre appareil

- A l'aide du Nokia N80, connectez-vous à Serveur multimédia domestique sur votre PC compatible. Sur votre PC compatible, dans l'application Serveur multimédia domestique, sélectionnez votre Nokia N80 dans le menu des appareils.
- 2 Sélectionnez la bibliothèque de fichiers multimédia que vous souhaitez transférer.
- 3 Sélectionnez un seul fichier multimédia.
- 4 Sélectionnez l'option permettant de transférer le fichier vers le Nokia N80.

# Transférer des fichiers de votre appareil vers un PC

- En utilisant votre Nokia N80, connectez-vous à Serveur Multimédia Domestique sur votre PC compatible; ou, sur votre PC compatible et en utilisant l'application Serveur Multimédia Domestique, sélectionnez le Nokia N80 dans le menu des appareils.
- 2 Sélectionnez le fichier à transférer.

**3** Sélectionnez l'option permettant de transférer le fichier vers Serveur multimédia domestique sur votre PC compatible.

# Afficher des fichiers du PC sur d'autres appareils

Vous pouvez utiliser votre Nokia N80 comme télécommande pour afficher des fichiers multimédia compatibles depuis Serveur multimédia domestique de votre PC sur des appareils compatibles UPnP connectés à votre réseau domestique. Par exemple, vous pouvez utiliser votre Nokia N80 pour contrôler la lecture de fichiers de musique compatibles stockés sur votre pC par l'intermédiaire de votre chaîne hifi compatible UPnP en utilisant un récepteur multimédia compatible UPnP.

# Contrôler les fichiers multimédia avec votre appareil

- 1 A l'aide du Nokia N80, connectez-vous à Serveur multimédia domestique sur votre PC compatible.
- 2 Sélectionnez la bibliothèque multimédia contenant le fichier que vous souhaitez contrôler.
- 3 Sélectionnez un fichier multimédia.
- 4 Sélectionnez l'appareil compatible sur lequel le fichier sera visualisé.

### Plus d'infos

Pour plus d'informations sur le serveur multimédia domestique, visitez le site www.simplecenter.net/nokia ou appuyez sur F1 dans l'application Serveur multimédia domestique pour ouvrir son aide en ligne.

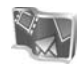

## Nokia Lifeblog 🔳 💿

Nokia Lifeblog est une combinaison de logiciels pour téléphone mobile et PC qui crée un journal multimédia contenant tous les éléments que vous collectez avec votre appareil. Nokia Lifeblog organise vos photos, vidéos, sons, messages texte, messages multimédia et publications blog dans une chronologie dans laquelle vous les parcourez, partagez, publiez, sauvegardez et dans laquelle vous effectuez des recherches. La version de Nokia Lifeblog pour PC ainsi que la version de Nokia Lifeblog pour téléphone mobile vous permettent d'envoyer ou de bloguer vos éléments afin que d'autres puissent les voir.

Nokia Lifeblog pour téléphone mobile conserve automatiquement une trace de vos éléments multimédia. Utilisez Nokia Lifeblog sur votre appareil pour parcourir vos éléments, les envoyer à d'autres ou les publier sur le Web. Connectez votre appareil à un PC compatible grâce à un câble de données USB ou via la connectivité Bluetooth pour transférer et synchroniser des éléments contenus sur l'appareil avec votre PC compatible.

Nokia Lifeblog pour PC représente un moyen facile de parcourir et de rechercher des éléments collectés à l'aide de votre appareil. En utilisant un simple bouton et un câble de données USB ou la connectivité Bluetooth, vous pouvez transférer à nouveau sur votre appareil vos photos, clips vidéo, messages texte et messages multimédia préférés.

Pour les conserver, vous pouvez faire une copie de sauvegarde de la base de données Nokia Lifeblog sur votre disque dur, sur des CD, DVD, sur un disque amovible ou une unité de réseau compatibles. De plus, vous pouvez publier des éléments dans votre blog compatible.

Pour lancer Lifeblog sur votre appareil, appuyez sur g et sélectionnez Perso > Lifeblog > Options > Ouvrir.

#### Installation sur votre PC 💿

Avant d'installer Nokia Lifeblog sur un PC compatible, les éléments suivants sont requis :

- Intel Pentium 1 GHz ou équivalent, 128 Mo de RAM
- 400 Mo d'espace disque disponible (si Microsoft DirectX et Nokia PC Suite doivent être installés)
- Capacité graphique 1024 x 768 et couleurs 24 bits
- Carte graphique 32 Mo
- Microsoft Windows 2000 ou Windows XP

Pour installer Nokia Lifeblog sur votre PC :

- 1 Insérez le CD-ROM fourni dans le coffret de votre appareil.
- **2** Installez Nokia PC Suite (ainsi que les pilotes de câble Nokia Connectivity pour la connexion USB).
- 3 Installez Nokia Lifeblog pour PC.

Si Microsoft DirectX 9.0 n'est pas encore installé sur votre PC, il est installé en même temps que Nokia Lifeblog pour PC.

#### Connecter votre appareil à votre PC.

Pour connecter votre appareil et un PC compatible via un câble de données USB compatible :

- 1 Assurez-vous que vous avez installé Nokia PC Suite.
- 2 Connectez le câble de données USB à l'appareil et au PC. Lorsque vous connectez votre appareil au PC pour la première fois après l'installation de Nokia PC Suite, le PC installe le pilote spécifique pour votre appareil. Cela peut prendre un certain temps.
- 3 Lancez l'application Nokia Lifeblog pour PC.

Pour connecter votre appareil à un PC compatible via la technologie sans fil Bluetooth :

1 Assurez-vous que Nokia PC Suite est installé sur votre PC.

- 2 Assurez-vous que vous avez lié votre appareil au PC par l'intermédiaire de la technologie Bluetooth en utilisant Se connecter dans Nokia PC Suite. Voir 'Nokia PC Suite', p. 29 et le manuel d'utilisation de votre appareil.
- **3** Activez la connectivité Bluetooth sur votre appareil et votre PC. Pour plus de détails, consultez le manuel d'utilisation de votre appareil et la documentation de votre PC.

#### Copier des éléments

Une fois votre appareil connecté à un PC compatible à l'aide d'un câble de données USB ou de la connectivité Bluetooth, vous pouvez copier vos éléments de l'appareil vers le PC ou vice versa.

Pour copier des éléments nouveaux ou modifiés de votre appareil vers votre PC et copier les éléments sélectionnés de votre PC vers votre appareil :

- 1 Lancez l'application Nokia Lifeblog sur votre PC.
- 2 Dans l'application Nokia Lifeblog pour PC, sélectionnez File > Copy from phone and to Phone.

Les nouveaux éléments provenant de votre appareil sont copiés vers votre PC. Les éléments figurant dans la vue To phone sur votre PC sont copiés vers votre appareil.

#### Publier des éléments sur le Web

Pour partager vos meilleurs éléments Nokia Lifeblog, envoyez-les sur votre blog sur Internet afin que d'autres puissent les voir.

Vous devez d'abord créer un compte via un service de blog, créer un ou plusieurs blogs que vous utiliserez comme cible pour vos publications, et ajouter le compte du blog dans Nokia Lifeblog. Le service de blog recommandé pour Nokia Lifeblog est TypePad de Six Apart, www.typepad.com.

Sur votre appareil, ajoutez le compte blog dans Nokia Lifeblog dans les paramètres de blog. Sur votre PC, modifiez les comptes dans la fenêtre Edit log accounts window.

Pour publier des éléments sur le web à partir de votre appareil :

- 1 Dans la vue Chronologie ou Favoris, sélectionnez les éléments que vous souhaitez publier sur le web.
- 2 Sélectionnez Options > Publier sur le web.
- 3 Si vous utilisez la fonction pour la première fois, Nokia Lifeblog récupère une liste des blogs à partir du serveur de blog.
- 4 La boîte de dialogue de publication du blog s'ouvre. Sélectionnez le blog que vous souhaitez utiliser à partir de la liste Publier dans : Si vous avez créé de

nouveaux blos, pour mettre à jour la liste des blogs sélectionnez Options > Rafraîch liste blogs.

- 5 Saisissez un titre et une légende pour la publication. Vous pouvez aussi écrire un plus long texte ou une description dans le champ du corps du texte.
- 6 Lorsque tout est prêt, sélectionnez Options > Envoyer.

Pour publier des éléments sur le web à partir de votre PC :

- 1 Dans Chronologie ou Favoris, sélectionnez les éléments (maximum 50) que vous souhaitez publier sur le Web.
- 2 Sélectionnez File > Post to the Web.... La fenêtre Post to the Web s'ouvre.
- 3 Saisissez un titre et une légende pour la publication. Vous pouvez aussi écrire un plus long texte ou une description dans le champ du corps du texte.
- 4 Sélectionnez le blog que vous souhaitez utiliser à partir de la liste Post to:
- 5 Lorsque tout est prêt, cliquez sur le bouton Envoyer.

#### Importer des éléments d'autres sources

Outre les images .jpeg de votre appareil, vous pouvez aussi importer dans Nokia Lifeblog des images .jpeg, des clips vidéo .3gp et .mp4, des fichiers audio .amr et des fichiers texte .txt à partir d'autres sources (comme un CD, un DVD ou des dossiers de votre disque dur). Pour importer des images ou des clips vidéo à partir d'un PC compatible vers Nokia Lifeblog pour PC :

- Dans Chronologie ou Favoris, sélectionnez File > Import from PC.... La fenêtre Import s'ouvre.
- 2 Parcourez la liste ou naviguez dans d'autres dossiers pour rechercher le fichier image, vidéo, audio ou texte que vous souhaitez importer. Utilisez la liste Look in pour parcourir d'autres lecteurs ou serveurs.
- 3 Sélectionnez un dossier, un fichier ou plusieurs fichiers. Vous pouvez visualiser leur contenu dans le volet Preview:.
- 4 Cliquez sur Importer pour importer le dossier (et les sous-dossiers) ou les fichiers sélectionnés.

#### Parcourir la chronologie et les favoris

Lorsque vous démarrez Nokia Lifeblog sur votre PC, vous pouvez vous déplacer de différentes manières dans les vues Chronologie et Favoris. La manière la plus rapide est de saisir le curseur coulissant et de le déplacer vers l'avant ou vers l'arrière, rapidement ou lentement. Vous pouvez aussi cliquer sur la barre chronologique pour sélectionner une date, utiliser la fonction Go to date... ou utiliser les touches fléchées.

#### Plus d'infos

Pour en savoir plus sur les services de blog et leur compatibilité avec Nokia Lifeblog, visitez le site www.nokia.com/lifeblog, ou appuyez sur F1 dans l'application Nokia Lifeblog pour PC pour ouvrir l'aide Nokia Lifeblog.

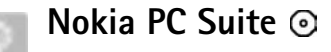

Nokia PC Suite est un ensemble d'applications PC développées pour être utilisées avec votre Nokia N80.

Pour installer et utiliser Nokia PC Suite, vous devez disposer d'un PC sous Microsoft Windows 2000 ou XP, qui soit compatible avec un câble USB ou avec la connectivité Bluetooth. Avant d'utiliser Nokia PC Suite, vous devez l'installer sur votre PC. Pour plus d'informations, consultez le CD-ROM fourni dans le coffret de votre appareil.

Un manuel d'utilisation complet de Nokia PC Suite est disponible au format électronique sur le CD-ROM. Pour plus d'informations et pour télécharger la version la plus récente de Nokia PC Suite, visitez le site www.nokia.com/pcsuite. Quelques applications utiles de Nokia PC Suite :

Se connecter – pour connecter votre appareil à un PC compatible pour la première fois.

Synchroniser – pour synchroniser les contacts, l'agenda, les tâches à faire et les éléments de notes entre votre appareil et un gestionnaire d'informations personnelles sur un PC compatible, avec Nokia PC Sync

Sauvegarde – pour effectuer une copie de sauvegarde des données de votre appareil ou pour restaurer des données sauvegardées depuis un PC compatible vers l'appareil, en utilisant Content Copier

Stocker des images – pour stocker des images et des vidéos provenant de votre appareil sur un PC compatible, en utilisant Image Store

Gestionnaire de fichiers – pour gérer le contenu des dossiers de votre appareil via Microsoft Windows Explorer grâce à Nokia Phone Browser

Transférer de la musique – pour créer et organiser des fichiers de musique numérique sur un PC compatible et les transférer sur un appareil compatible avec Nokia Music Manager

Se connecter à Internet – pour établir une connexion réseau avec One Touch Access, en utilisant votre appareil comme un modem.

Afficher multimédia- pour afficher des images et des vidéos et convertir des fichiers audio et vidéo avec Nokia Multimedia Player

#### Plus d'infos

Pour plus d'informations et pour télécharger la version la plus récente de Nokia PC Suite, visitez le site www.nokia.com/pcsuite.

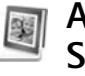

# Adobe Photoshop Album Starter Edition $\odot$

Adobe Photoshop Album 3.0 Starter Edition vous aide à rechercher, à retoucher et à partager facilement vos photos en utilisant un PC compatible. Avec cette version de Starter Edition, vous pouvez :

- Utiliser des étiquettes pour organiser vos photos de manière à pouvoir les retrouver facilement.
- Utiliser l'écran de l'agenda pour visualiser toutes vos photos numériques en un seul endroit.
- Corriger les défaut courants.
- Partager des photos de différentes manières : envoi par e-mail, impression à la maison ou envoi à des appareils mobiles compatibles.

#### Installation

Installez l'application Adobe Photoshop Album Starter Edition sur votre PC compatible à partir du CD-ROM fourni dans le coffret de votre appareil. Starter Edition exige le système d'exploitation Microsoft Windows 2000 ou XP, Nokia PC Suite 6.5 ou ultérieur pour la connectivité entre votre appareil et le PC, et Apple QuickTime 6.5.1. ou ultérieur pour afficher et modifier les clips vidéo.

Nokia PC Suite se trouve sur le CD-ROM fourni dans le coffret de votre appareil. Si vous n'avez pas installé Apple QuickTime sur votre système, vous pouvez l'installer à partir du site www.apple.com/quicktime/download. Suivez les instructions d'installation qui s'affichent à l'écran.

#### Transférer des photos et des clips vidéo de votre Nokia N80 vers un PC

Vous pouvez transférer vos photos à partir de votre appareil vers Starter Edition de deux manières différentes.

Pour transférer automatiquement des photos et des clips vidéo de votre appareil vers un PC compatible :

1 Connecter votre appareil à un PC compatible grâce à un câble USB. Sur le PC, la boîte de dialogue Téléchargeur de photos Adobe s'ouvre et les nouveaux fichiers image et vidéo capturés depuis le dernier transfert sont automatiquement sélectionnés.

- 2 Pour démarrer le transfert, cliquez sur Obtenir des photos. Tous les fichiers sélectionnés sont importés dans Starter Edition. Tous les albums que vous avez créés dans la Galerie de votre appareil seront automatiquement transférés dans Starter Edition et identifiés comme étiquettes.
- **3** Vous pouvez choisir d'effacer des fichiers de votre appareil après leur transfert vers Starter Edition.

Pour activer ou désactiver la boîte de dialogue automatique Téléchargeur de photos Adobe, cliquez avec le bouton droit sur l'icône dans la barre de tâches.

Pour transférer manuellement des photos vers un PC compatible :

- 1 Connectez votre appareil au PC compatible à l'aide du câble USB ou utilisez une connexion Bluetooth.
- 2 Démarrez l'application Starter Edition.
- **3** Dans la barre de raccourcis, cliquez sur **Obtenir des** photos > A partir d'un appareil photo, téléphone mobile ou d'un lecteur de carte. La boîte de dialogue Téléchargeur de photos Adobe s'ouvre.
- 4 Cliquez sur Obtenir des photos pour démarrer le transfert. Tous les fichiers sélectionnés sont importés dans Starter Edition. Tous les albums que vous avez créés dans la Galerie de votre appareil seront automatiquement transférés dans Starter Edition et identifiés comme étiquettes.

- Pour votre PC
- **5** Vous pouvez effacer les fichiers de votre appareil après leur transfert vers Starter Edition.

# Transférer des photos et des clips vidéo de votre PC vers le Nokia N80

Pour retransférer des photos et des clips vidéo modifiés vers votre appareil :

- Connectez votre appareil au PC compatible à l'aide du câble USB ou utilisez une connexion Bluetooth.
- 2 Démarrez l'application Starter Edition.
- **3** Sélectionnez les photos et les vidéos que vous souhaitez transférer vers votre appareil.
- 4 Cliquez sur Partager dans la barre de raccourcis et sélectionnez Envoyer au téléphone mobile.
- 5 Cliquez sur OK.

# Organiser et rechercher des photos par date

Starter Edition organise automatiquement vos photos par date de façon à ce que vous puissiez facilement les retrouver. Il existe deux manières de rechercher des photos par date : conteneur de photos et écran de l'agenda. Pour rechercher des photos à l'aide du conteneur de photos :

- 1 Sélectionnez Conteneur de photos dans la barre de raccourcis.
- 2 Dans la chronologie sous la barre de raccourcis, sélectionnez le mois des photos que vous souhaitez consulter. Les photos de ce mois sont affichées dans le conteneur de photos.

Pour rechercher des photos à l'aide de l'écran de l'agenda :

- 1 Sélectionnez Mode Calendrier dans la barre de raccourcis.
- 2 Dans l'écran de l'agenda, sélectionnez un jour avec une photo pour afficher toutes les photos prises ce jour-là.
- 3 Passez de mois en mois avec les boutons fléchés en haut de l'agenda.

#### Organiser et rechercher vos photos à l'aide d'étiquettes

Recherchez des photos en utilisant des étiquettes comportant des mots clés basés sur des caractéristiques de la photo telles que les personnes, les lieux et les événements. Lorsque vous étiquetez vos photos, vous n'avez plus à vous rappeler du nom du fichier, de la date ou du dossier de chaque photo. Cliquez sur Organiser dans la barre de raccourcis pour ouvrir le volet Etiquette.

Pour créer votre propre étiquette :

- 1 Cliquez sur Nouveau dans le volet Etiquette et sélectionnez Nouvelle étiquette.
- 2 Dans la boîte de dialogue Créer une étiquette, utilisez le menu Catégorie pour choisir dans quelle souscatégorie vous souhaitez répertorier l'étiquette.
- **3** Dans la zone de texte Nom, entrez le nom que vous souhaitez donner à l'étiquette.
- **4** Dans la zone de texte Remarque, entrez les informations que vous souhaitez ajouter à propos de l'étiquette.
- 5 Cliquez sur OK.

L'étiquette s'affiche dans le volet Etiquette dans la catégorie ou sous-catégorie que vous avez sélectionnée.

Pour associer une étiquette à une photo, faites glisser l'étiquette depuis le volet Etiquette jusque sur la photo dans le conteneur de photos.

Pour trouver vos photos, double-cliquez sur une étiquette dans le volet **Etiquette** ; la fonction de recherche trouve toutes les photos associées à cette étiquette en particulier.

Pour restreindre la plage de photos et passer à un mois précis, cliquez dans la barre sur la ligne temporelle.

Si vous créez un nouvel album sur l'appareil, que vous y ajoutez des photos et que vous transférez des photos vers Starter Edition, les informations de l'album sont affichées comme une nouvelle étiquette sous **Imported tags**.

#### **Retoucher vos photos**

Pour corriger les problèmes les plus courants :

- 1 Sélectionnez une photo dans le conteneur de photos.
- 2 Cliquez sur Retoucher la photo dans la barre de raccourcis. Starter Edition fait une copie du fichier d'origine de la photo pour pouvoir l'éditer.
   Pour corriger automatiquement la photo, sélectionnez Retouche optimisée automatique.
  - Pour corriger la photo manuellement, sélectionnez Fix Photo Window. et l'une des options suivantes : Général – pour une correction automatique de la couleur, des niveaux, du contraste ou de la netteté. Recadrage – pour recadrer une photo afin d'améliorer la composition ou de mettre en évidence une image. Oeil rouge – pour corriger l'effet "yeux rouges" provoqué par le flash de l'appareil photo.

#### Lire et modifier vos vidéos

Pour lire vos vidéos, double-cliquez sur le fichier vidéo et cliquez sur Lecture sous la fenêtre vidéo.

Pour modifier, réorganiser ou supprimer des scènes dans vos films mobiles :

- 1 Double-cliquez sur un fichier film et sélectionnez Modifier la séquence du téléphone mobile. Vous voyez la première image de votre vidéo dans la fenêtre de la vidéo. Le marqueur bleu dans le plan de montage chronologique sous la fenêtre de la vidéo indique l'image que vous êtes en train de voir.
- 2 Pour lire, suspendre la lecture, arrêter ou aller au début ou à la fin de la vidéo, utilisez les boutons de commande situés sous la fenêtre de la vidéo. Pour vous déplacer dans la vidéo, faites glisser le marqueur bleu dans le plan de montage chronologique.
- **3** Pour sélectionner une section de la vidéo à couper, réorganiser ou supprimer, procédez comme suit :
  - Faites glisser les poignées de la sélection situées au début et la fin du plan de montage chronologique.
  - Pour marquer l'heure de début de la sélection, maintenez touche Maj enfoncée, puis cliquez dans le plan de montage. Pour marquer l'heure de fin de la sélection, maintenez touche Ctrl enfoncée, puis cliquez dans le plan de montage.

Après avoir sélectionné une section, vous pouvez faire glisser la barre de sélection dans le plan de montage chronologique.

4 Pour supprimer la section sélectionnée de la vidéo, cliquez sur le bouton Supprimer dans la barre d'outils. Pour découper la sélection et supprimer les parties extérieures à celle-ci, cliquez sur le bouton Recadrer, dans la barre d'outils.

Pour copier la sélection et la coller à un autre endroit dans le temps, cliquez sur le bouton Copier, dans la barre d'outils. Faites glisser le marqueur bleu dans le plan de montage chronologique jusqu'à l'endroit souhaité et cliquez sur le bouton Coller.

### Plus d'infos

Pour une aide complémentaire concernant les fonctions du programme, sélectionnez Aide > Adobe Photoshop Album Help dans le menu principal.

Pour plus d'informations sur Starter Edition, visitez www.adobe.com/products/photoshopalbum/starter.html.